# Instructions for Accessing and Completing the Post-Secondary Immunization Survey

NYS <u>Public Health Law Section 2165</u> and <u>NYCRR Title 10, Subpart 66-2</u> requires students attending postsecondary institutions who were born on or after January 1, 1957 and registered for 6 or more credits to provide proof of immunity against measles, mumps, and rubella, and for institutions to annually provide a summary of compliance.

The instructions below detail how to complete the summary of compliance survey. This survey also covers the requirement to share and collect information about the optional meningitis vaccine, set forth in NYS <u>Public</u> <u>Health Law Section 2167</u>.

Log on to the Health Commerce System (HCS) at: <u>https://commerce.health.ny.gov</u> to verify that your account is active. If you do not have an account, visit: <u>Instructions for HCS Accounts for Post-Secondary Institutions</u>

| NEW<br>YORK<br>STATE | Services News Government COVID-19                                                            |  |
|----------------------|----------------------------------------------------------------------------------------------|--|
|                      | PLEASE LOGIN TO BEGIN USING THE HEALTH COMMERCE SYSTEM (HCS)                                 |  |
|                      | User ID                                                                                      |  |
|                      | User ID                                                                                      |  |
|                      | This field is required.<br>Password                                                          |  |
|                      | Password                                                                                     |  |
|                      | Forgot Your User ID or Password ② Remember User ID LOGIN Don't Have An Account? Sign Up Here |  |

- If your account is NOT active, contact the Commerce Accounts Management Unit (CAMU) at 1-866-529-1890.
- HCS Coordinators do not have to assign themselves to an additional role to access the survey.
- HCS Coordinators must assign staff with HCS user accounts to the role of Post-secondary Data Reporter for them to access the survey.
- Instructions for assigning a role are listed below. For help assigning a role, please contact Informatics at 518-473-1809.

#### Assigning Roles by the HCS Coordinator:

- 1. Log onto the HCS.
- 2. Click on **Coordinator's Update Tool** to the left of the screen.
- 3. Choose Your Institution and click on Select.
- 4. Click on Manage Role Assignments.
- 5. Click on **Modify** next to the role which you want to assign an individual.
- 6. A pop up list will be displayed of the individuals affiliated with your institution who have HCS accounts.
- 7. Check the box next to everyone you want to assign to the role of **Post-secondary Data Reporter** and click on **Add Role Assignment**.
- 8. If the individual you want to assign to the role is not on the pop-up list, use the search box to find him or her in the directory. Another pop-up list of names will be displayed.

Instructions for Accessing and Completing the Post-secondary Immunization Survey NYSDOH, Bureau of Immunization September 2023 Highlight the name of the person you would like to add to the role and click on **Add Role Assignments**.

- 9. If the individual you want to assign to the role does not appear in the new pop-up list, then he/she has not been issued a HCS account and needs to submit the paperwork to receive one. Add a User Account and Assign Role
- 10. If you have just been assigned to a role and are unable to see the survey, you need to log off of the HCS for approximately 15 minutes. When you log on again, you should be able to access the survey.

#### Accessing the School Survey Link (You only need to complete the steps for accessing the School Survey Link once.)

- 1) Go to: <u>https://commerce.health.ny.gov</u>.
- 2) Select My Content on the menu bar at the top of the screen.

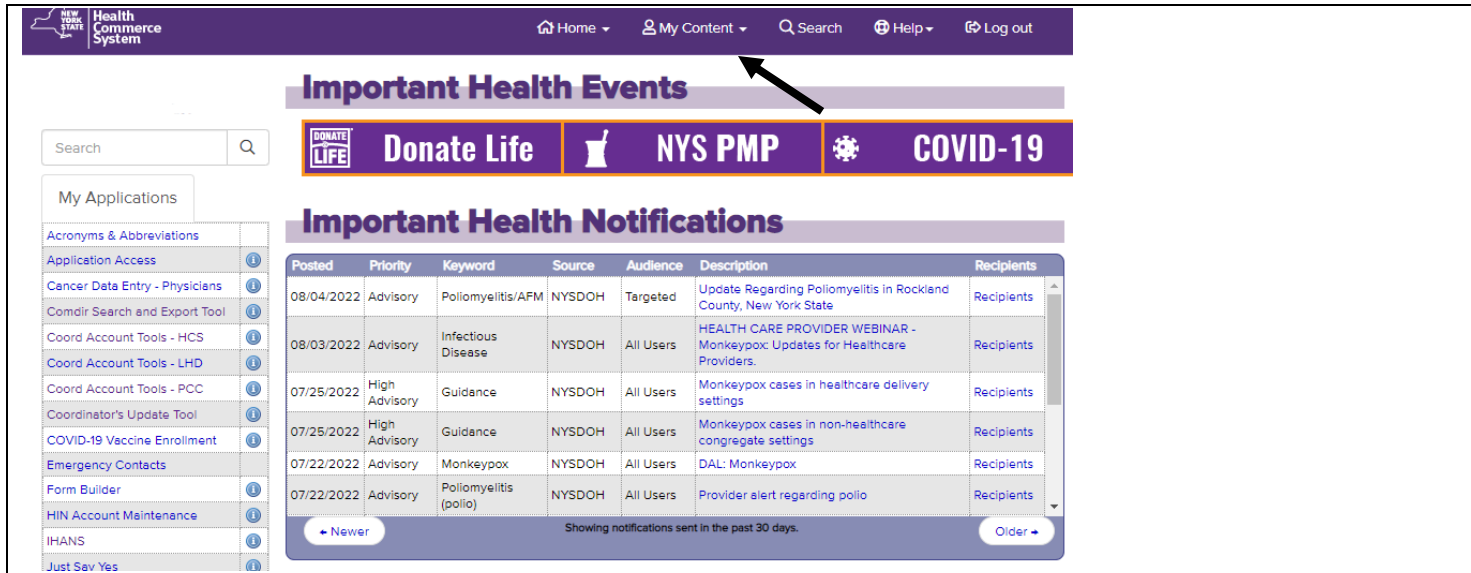

#### 3) Select All Applications from the drop down box.

| Link Health<br>Commerce<br>System |    |              |             | 4                  | 2 Home +    | & My Content +                  | Q Search         | Help+  | 60 Log out |   |
|-----------------------------------|----|--------------|-------------|--------------------|-------------|---------------------------------|------------------|--------|------------|---|
|                                   |    | Imp          | orta        | nt Heal            | th Eve      | Documents by Ge<br>My Favorites | quo              |        |            |   |
| Search                            | Q, | LIFE         | Dor         | iate Life          | T           | My Applications                 |                  |        | VID-19     |   |
| My Applications                   |    | Imm          | orto        |                    | th No       | All Applications<br>Mobile Apps |                  |        |            |   |
| Acronyms & Abbreviations          |    | unb          | orta        | nt near            | TU NO       |                                 |                  |        |            |   |
| Application Access                | 0  | Posted       | Priority    | Keyword            | Source      | Change my pass                  | word             |        | Recipients |   |
| Cancer Data Entry - Physicians    | Θ  | 08/04/2022   | -           | Dollarma Dis /2 FM | NVSDOH      | Review the passy                | vord rules       |        | Bariniante | 1 |
| Comdir Search and Export Tool     | 0  |              | concernent. | - e-e              |             | Change my secu                  | ity questions    |        |            |   |
| Coord Account Tools - HCS         | 0  | 08/03/2022   | Advisory    | Infectious         | NYSDOH      | Report my user ID               | ) or password s  | stolen | Recipients |   |
| Coord Account Tools - LHD         | 0  |              |             | Disease            |             | Learn more about                | t HCS security   |        |            |   |
| Coord Account Tools - PCC         | 0  | 07/25/2022   | High        | Guidance           | NYSDOH      |                                 |                  |        | Recipients |   |
| Coordinator's Update Tool         | 0  | a contractor | Advisory    | The second second  |             | Change my conta                 | ect information. |        | ST.S. SAL  |   |
| COVID-19 Vaccine Enroliment       | 0  | 07/25/2022   | Advisory    | Guidance           | NYSDOH      | Look up my coon                 | dinators         |        | Recipients |   |
| Emergency Contects                |    | 07/22/2022   | Advisory    | Monkeypox          | NYSOOH      | See what roles I it             | hold             |        | Recipients |   |
| Form Builder                      | 0  | 07/22/2022   | Advisory    | Polomyelitis       | NYSOOH      | Look up my PIN                  |                  |        | Recipients |   |
| HIN Account Maintenance           | 0  | - Never      |             | (poso)             | Showing not | even als of the                 |                  |        | Older -    | Ť |

Instructions for Accessing and Completing the Post-secondary Immunization Survey NYSDOH, Bureau of Immunization September 2023

4) Select S to locate the School Survey application from the list of HCS applications.

| System                                                                                                    | 🔂 Home -            | 음 My Content +              | Q Search    | 🖨 Help 🗸 | 🗘 Log out                       |
|----------------------------------------------------------------------------------------------------|---------------------|-----------------------------|-------------|----------|---------------------------------|
|                                                                                                    |                     |                             |             |          |                                 |
|                                                                                                    |                     |                             |             |          |                                 |
|                                                                                                    |                     |                             |             |          |                                 |
| ealth Commerce System Applications                                                                                                    | 1                   |                             | + View Help |          |                                 |
|                                                                                                    | +                   |                             |             |          |                                 |
|                                                                                                    | 0 R S T U V W X Y Z | Actorian                    | View All    | nonel    | AddTemose                       |
| Browse by A B C D E F G H I J K E M N O P<br>Association Name<br>Safe Drinking Water Information System                                                                           | Q.R.S.T.U.V.WXYZ    | Accorym                     | View All    | alcted   | Add Bernover                    |
| Browse by A B C D E F C H I J K L M N O P<br>Application Name<br>Safe Drinking Water Information System<br>School Survey (HERDS)                                                  | 0 R S T U V W X Y Z | According<br>SDWIS<br>HERDS | View All    | aland    | 0                               |
| Browse by A B C D E F G H I J K L M N O P<br>Accession Nume<br>Safe Drinking Water Information System<br>School Survey (HERDS)<br>Secure Collaboration                            | 0 R S T U V W X Y Z | Accorym<br>SDWIS<br>HERDS   | View All    | ncud     | 0                               |
| Browse by A B C D E F G H I J K L M N O P<br>Assessor Name<br>Safe Drinking Water Information System<br>School Survey (HERDS)<br>Secure Collaboration<br>Secure File Transfer 2.0 | Q R S T U V W XYZ   | SDWIS<br>HERDS<br>SFT 2.0   | View All    | nicued   | Add Terrove<br>O<br>O<br>O<br>O |

## 5) Click on the green and white plus icon in the Add/Remove column.

| System                                                                                                    | ය Home - ≗N           | My Content 👻               | Q Search                 | 🖨 Help - | 🕼 Log out      |
|----------------------------------------------------------------------------------------------------|-----------------------|----------------------------|--------------------------|----------|----------------|
|                                                                                                    |                       |                            |                          |          |                |
| ealth Commerce System Applications                                                                                                    |                       |                            | + View Help              |          |                |
| editi commerce system Applications                                                                                                    |                       |                            |                          |          |                |
|                                                                                                    | 0 P 0 R 5 T U V W XYZ |                            | View All                 |          |                |
|                                                                                                    | O P O R S T U V W XYZ | Acronym                    | View All<br>Profile Rest | ricled   | Add/Remove     |
| Browse by A B C D E F G H I J K L M N<br>Application Name<br>Safe Drinking Water Information System                                                                              | OPORSTUVWXYZ          | Acronym<br>SDWIS           | View All                 | includ   | A Stiffeemove  |
| Browse by A B C D E F G H I J K L M N<br>Application Name<br>Safe Drinking Water Information System<br>School Survey (HERDS)                                                     | ΟΡΟΒΣΤυνωΧΥΖ          | Acronyes<br>SDWIS<br>HERDS | View All                 | nded     | Actor Reserves |
| Browse by A B C D E F G H I J K L M N<br>Application Name<br>Safe Drinking Water Information System<br>School Survey (HERDS)<br>Secure Collaboration                             | O P O R S T U V W XYZ | Acronym<br>SDWIS<br>HERDS  | View All                 | Mated .  |                |
| Browse by A B C D E F G H I J K L M N<br>Application Name<br>Safe Drinking Water Information System<br>School Survey (HERDS)<br>Secure Collaboration<br>Secure File Transfer 2.0 | OPORSTUVWXYZ          | SDWIS<br>HERDS<br>SFT 2.0  | View All                 | Acted    |                |

6) The School Survey link should now appear under My Applications in the menu to the left of your screen.

| Search                         | Q |            | Don              | ate Life              | Í       | NY                | S PMP                                       |                            | C0\        | /ID-19     | } |
|--------------------------------|---|------------|------------------|-----------------------|---------|-------------------|---------------------------------------------|----------------------------|------------|------------|---|
| My Applications                |   | Imp        | orta             | nt Healt              | th No   | otifica           | ations                                      |                            |            |            |   |
| Application Access             |   | Posted     | Priority         | Keyword               | Source  | Audience          | Description                                 |                            |            | Recipients | ; |
| Cancer Data Entry - Physicians |   | 08/04/2022 | Advisory         | Poliomyelitis/AFM     | NYSDOH  | Targeted          | Update Regarding Po<br>County, New York Sta | oliomyelitis in<br>ate     | Rockland   | Recipients | - |
| Coord Account Tools - HCS      |   | 08/03/2022 | Advisory         | Infectious<br>Disease | NYSDOH  | All Users         | HEALTH CARE PROV<br>Monkeypox: Updates      | IDER WEBIN<br>for Healthca | AR -<br>re | Recipients |   |
| Coord Account Tools - LHD      |   |            |                  | 0.00000               |         |                   | Providers.                                  |                            |            |            |   |
| Coord Account Tools - PCC      | 1 | 07/25/2022 | High<br>Advisory | Guidance              | NYSDOH  | All Users         | Monkeypox cases in<br>settings              | healthcare d               | elivery    | Recipients |   |
| Coordinator's Update Tool      |   | 07/25/2022 | High             | Guidanco              | NYSDOH  | All Lisors        | Monkeypox cases in                          | non-healthca               | re         | Pecipiente |   |
| COVID-19 Vaccine Enrollment    |   | 0//25/2022 | Advisory         | Guidance              | NTSDOH  | All Osers         | congregate settings                         |                            |            | Recipients |   |
| Emergency Contacts             |   | 07/22/2022 | Advisory         | Monkeypox             | NYSDOH  | All Users         | DAL: Monkeypox                              |                            |            | Recipients |   |
| Form Builder                   |   | 07/22/2022 | Advisory         | Poliomyelitis         | NYSDOH  | All Users         | Provider alert regard                       | ing polio                  |            | Recipients |   |
| HIN Account Maintenance        |   |            |                  | (0010)                | Showing | actifications cou | t in the part 20 days                       |                            |            |            |   |
| IHANS                          |   | + Newe     |                  |                       | Showing | iouncations set   | it in the past 50 days.                     |                            |            | Older +    |   |
| Just Say Yes                   |   |            |                  |                       |         |                   |                                             |                            |            |            |   |
| NYSIIS - Production            | 0 | Nou        |                  | s Hiak                | liab    |                   |                                             |                            |            |            |   |
| NYSIIS - Training              |   | Hen        | /5r00            |                       | ilign   | 15                |                                             |                            |            |            |   |
| School Survey                  |   |            |                  |                       |         |                   |                                             |                            |            |            |   |

If you are not the HCS Coordinator, you need to be assigned to a role to access the survey. Contact your HCS Coordinator for assistance.

# Instructions for Completing the Post-Secondary Immunization Survey

1) Click on **School Survey** (the words "School Survey" not the blue circle with an i in the middle):

|                                |   |            |                  |                       |           |                 |                                                                      | States and a second second second second second second second second second second second second second second |   |
|--------------------------------|---|------------|------------------|-----------------------|-----------|-----------------|----------------------------------------------------------------------|----------------------------------------------------------------------------------------------------|---|
| Cancer Data Entry - Physicians |   | 08/04/2022 | Advisory         | Poliomyelitis/AFM     | NYSDOH    | Targeted        | Update Regarding Poliomyelitis in Rockland<br>County, New York State | Recipients                                                                                                    | - |
| Coord Account Tools - HCS      | 0 | 08/03/2022 | Advisory         | Infectious<br>Disease | NYSDOH    | All Users       | HEALTH CARE PROVIDER WEBINAR -<br>Monkeypox: Updates for Healthcare  | Recipients                                                                                                    |   |
| Coord Account Tools - LHD      |   |            |                  |                       |           |                 | Providers.                                                           |                                                                                                    |   |
| Coord Account Tools - PCC      | 0 | 07/25/2022 | High<br>Advisory | Guidance              | NYSDOH    | All Users       | Monkeypox cases in healthcare delivery<br>settings                   | Recipients                                                                                                    |   |
| Coordinator's Update Tool      |   | 07/25/2022 | High             | Guidance              | NVEDOH    | All Users       | Monkeypox cases in non-healthcare                                    | Recipients                                                                                                    |   |
| COVID-19 Vaccine Enrollment    | 0 | 07/25/2022 | Advisory         |                       | NTSDOH    |                 | congregate settings                                                  | Recipients                                                                                                    |   |
| Emergency Contacts             |   | 07/22/2022 | Advisory         | Monkeypox             | NYSDOH    | All Users       | DAL: Monkeypox                                                       | Recipients                                                                                                    |   |
| Form Builder                   | 0 | 07/22/2022 | Advisory         | Poliomyelitis         | NYSDOH    | All Users       | Provider alert regarding polio                                       | Recipients                                                                                                    |   |
| HIN Account Maintenance        |   |            |                  | (pono)                | Shouing r | otifications co | at in the part 20 days                                               |                                                                                                    |   |
| IHANS                          |   | + Newe     | er               |                       | Showing i | iouncations set | nt in the past 50 days.                                              | Older +                                                                                                    | 4 |
| Just Say Yes                   |   |            |                  |                       |           |                 |                                                                      |                                                                                                    |   |
| NYSIIS - Production            | 0 | Nev        | GEO              | sm High               | liab      | te              |                                                                      |                                                                                                    |   |
| NYSIIS - Training              |   | INCA       | 13100            |                       | mgn       | 13              |                                                                      |                                                                                                    |   |
| School Survey                  | J |            |                  |                       |           |                 |                                                                      |                                                                                                    |   |

## 2) Click on Data Entry.

| alth Electronic Re                    | esponse Data Syst                  |                          | User: Facility)   About   Comments  <br>Session Idle time expires in 60 min |              |                      |  |
|---------------------------------------|------------------------------------|--------------------------|-----------------------------------------------------------------------------|--------------|----------------------|--|
| Selector Home                         | Data Entry Reports                 |                          |                                                                             |              |                      |  |
| To Do \star General<br>Activity =     | Periodic<br>Reporting Organization | Data Entity Organization | Form \$                                                                     | Permission # | Completion Status \$ |  |
| None                                  |                                    |                          |                                                                             |              |                      |  |
| System/Activity Messa<br>Message Type | ges<br>>=                          | Activity =               | Message Post                                                                | ed =         | Message #            |  |
| None                                  |                                    |                          |                                                                             |              |                      |  |

3) Select Post-secondary Immunization Survey 20xx (select current year survey) from the activity drop down box. If you are only assigned for the Post-secondary Immunization Survey 20xx, the activity will be automatically selected for you:

Health Electronic Response Data System (HERDS)

| Data Entry  |                                                                                                    |                                  |
|-------------|----------------------------------------------------------------------------------------------------|----------------------------------|
| Activity: * | Please Select Activity                                                                                                    | ~                                |
|             | 2022 ARTICLE 6 STATE AID APPLICATION<br>Bethlehem Commons Prestrike Survey<br>COVID 19 NH DAILY<br>COVID-19 Daily MIS-C Pediatric Patients S<br>COVID-19 Hospital Patient and Bed Summ<br>Critical Asset Survey<br>Day Care and Pre-k Immunization Survey<br>eFINDS Usage and Training survey<br>Infection Control Self-Assessment 2017<br>NORA Outbreaks<br>NYS CAPTA CARA Data to OCFS<br>NYS Obstetric Hemorrhage Project<br>NYS OUD NAS Project<br>NYS BEIP<br>NYSPQC Safe Sleep Project<br>Post-secondary Immunization Survey 200<br>Regional Centers for Sexual Violence Prev | Survey<br>mary-Revised<br>y 2021 |

4) Select the appropriate facility from the **Organization** drop down box.

| Link Health<br>Sommerce<br>System       |                     | ය Hom                | ie <del>-</del> | 음 My Content + | Q Search                    | 🖨 Help 🕶                          | ශ                        |
|-----------------------------------------|---------------------|----------------------|-----------------|----------------|-----------------------------|-----------------------------------|--------------------------|
| Health Electronic R                     | esponse Data Sys    | tem (HERDS)          |                 |                | User: bxt13<br>Session idle | (State)   Abor<br>time expires in | ut   Cr<br>1 <b>60</b> n |
| .evel Selector Home<br>Message Center ~ | Activity Management | Permission Profiles  | Form            | s Management 🛩 | Data Entry                  | Reports ~                         | Ad                       |
| Deta Entry  Activity: *                 | Post-secondary Imm  | unization Survey     |                 | ~              | /                           |                                   |                          |
| Organization: *                         | Z TEST POST SECON   | DARY EDUCATION SCHOO | L (6666         | 6666)          |                             | ~                                 |                          |

Instructions for Accessing and Completing the Post-secondary Immunization Survey NYSDOH, Bureau of Immunization September 2023

**5)** Click on **Show Organization Info** to confirm the school's name, address, and phone number. If any changes need to be made to this information, please email <u>OSAS@health.ny.gov</u>.

| Commerce<br>System                   |                     | 🛱 Home                   | - A My Content -        | Q Search   | 🕀 Help 🔸  | GO Log out |
|--------------------------------------|---------------------|--------------------------|-------------------------|------------|-----------|------------|
| ealth Electronic F                   | Response Data Syst  | tem (HERDS)              | ан<br>С                 |            |           |            |
| vel Selector Home<br>Issage Center 🛩 | Activity Management | Permission Profiles      | Forms Management ~      | Data Entry | Reports ~ | Admin      |
| Data Entry                           |                     |                          |                         |            |           |            |
| Activity: *                          | Post-s              | econdary Immunization Su | rvey                    | -          |           |            |
| Organization: *                      | Z TES               | POST SECONDARY EDUC      | ATION SCHOOL (66666666) |            |           | ¥          |
| -                                    | 0 5                 | how Organization Info    |                         |            |           |            |
| Form: *                              | Post-s              | econdary Immunization Su | rvėy 🖌                  |            |           |            |
| Data Entity Type: 🍍                  | Schoo               | Is Post Secondary 🗸      |                         |            |           |            |
| Data Entity Name: *                  | Z TES               | T POST SECONDARY EDUC    | ATION SCHOOL (66666666) | ¥          |           |            |
|                                      | O S                 | how Facility Info        |                         |            |           |            |

6) Enter survey data for Public Health Law § 2165 and § 2167. Ensure the "Total No. Completely Immune" box is completed for those completely immunized for Measles, Mumps and Rubella.

| Navigational Style:                                                                          |           |            |                 | *Required Field 🤥 Repeatable 🖋 Data Saved to Work Area 🔵 Data Sul<br>decurrent Field/Selection 🛞 Field Information 🛞 Field with Rules 🔺 Wa | worted to DOH |
|----------------------------------------------------------------------------------------------|-----------|------------|-----------------|----------------------------------------------------------------------------------------------------|---------------|
| 123.02 125.1                                                                                 |           | lata Entry | Deta<br>Review  | Data<br>Submission                                                                                                    |               |
| Post-secondary Immunization Survey                                                           | s         | ave All    | Review & Submit |                                                                                                    | Reset         |
|                                                                                              |           |            |                 | Export options: View Data PDF 🌱 Bank                                                                                                    | Form PDF      |
| leasles, Humps, Rubella Section                                                              |           |            | _               |                                                                                                    |               |
| PHL § 2165: Total Students Born on or after 1/1/57 and enrolled for 6 or more credit hours * | 200       | •          |                 |                                                                                                    |               |
| Total No. of Students Without Records *                                                      | 0         |            |                 |                                                                                                    |               |
| Medical Exemption *                                                                          | 2         |            |                 |                                                                                                    |               |
| Religious Exemption *                                                                        | 1         | ۲          |                 |                                                                                                    |               |
| Measles (2 doses) *                                                                          | 197       |            |                 |                                                                                                    |               |
| Mumps (1 dose) *                                                                             | 197       |            |                 |                                                                                                    |               |
| Rubella (1 dose) *                                                                           | 197       |            |                 |                                                                                                    |               |
| Total No. Completely Immune *                                                                | 197       |            |                 |                                                                                                    |               |
| Students in Process *                                                                        | 0         | ۰ د چ      | (               |                                                                                                    |               |
| Does the institution exclude students who are not in compliance with PHL Section 2163? *     | Yes       | ¥ 🖲 🜒      |                 |                                                                                                    |               |
| Comments                                                                                     |           |            |                 |                                                                                                    |               |
| feningococcal Meningitis Section                                                             |           |            |                 |                                                                                                    |               |
| PHL § 2167: Total Number of Students Registered for 6 Semester<br>Hours                      | 200       | ø          |                 |                                                                                                    |               |
| Meningococcal Meningitis Vaccination                                                         | 150       | ۲ 😣        |                 |                                                                                                    |               |
| Maningococcal Maningitis Response Form                                                       | 50        | @ 8        |                 |                                                                                                    |               |
| Does the institution exclude students who are not in compliance<br>with PHL Section 2167?    | [Select a | value 💙 🕐  | J               |                                                                                                    |               |
| Post-secondary Immunization Survey                                                           | 5         | ave All    | Review & Submit |                                                                                                    | Reset         |

## 7) Click on Save All at the top or bottom of the screen.

| Post-secondary Immunization Survey                                                             | 1        | Save All  | Review & Submit | Rese                                           |
|------------------------------------------------------------------------------------------------|----------|-----------|-----------------|------------------------------------------------|
|                                                                                                |          | K         |                 | Export options: View Data PDF 🎆 Blank Form PDF |
| Heasles, Humps, Rubella Section                                                                |          |           |                 |                                                |
| PHL § 2163: Total Students Born on or after 1/1/57 and enrolled fo<br>6 or more credit hours * | 200      |           | •               |                                                |
| Total No. of Students Without Records *                                                        | 0        |           |                 |                                                |
| Medical Exemption *                                                                            | 2        |           |                 |                                                |
| Religious Exemption *                                                                          | 1        | ۲         |                 |                                                |
| Measles (2 doses) *                                                                            | 197      |           |                 |                                                |
| Mumps (1 dose) *                                                                               | 197      |           |                 |                                                |
| Rubella (1 dose) *                                                                             | 197      | • • •     |                 |                                                |
| Total No. Completely Immune *                                                                  | 197      |           |                 |                                                |
| Students in Process *                                                                          | 0        | ۲ .       |                 |                                                |
| Does the institution exclude students who are not in compliance<br>with PHL Section 2165? *    | Ves      | Y) @ @    |                 |                                                |
| Comments                                                                                       |          |           |                 | 0                                              |
| Heningococcal Heningitis Section                                                               | _        |           |                 |                                                |
| PHL § 2167: Total Number of Students Registered for 6 Semester<br>Hours                        | 200      | ۲         |                 |                                                |
| Meningococcal Meningitis Vaccination                                                           | 150      | (P) 🙁     |                 |                                                |
| Maningococcal Maningitis Response Form                                                         | 50       | ® 😣       | 1               |                                                |
| Does the institution exclude students who are not in compliance<br>with PHL Section 2167?      | Select a | value 🕶 🕐 |                 |                                                |
| Post-secondary Immunization Survey                                                             |          | Save All  | Review & Submit | Rese                                           |

#### 8) Click Review & Submit at the top or bottom of the screen.

| Post-secondary immunization Survey                                                         | 5        | ave All Review & Submit  | Reset                    |
|--------------------------------------------------------------------------------------------|----------|--------------------------|--------------------------|
|                                                                                            |          | Export optional: View D  | sta.PDE 🃆 Black Form PDE |
| asles, Humps, Rubella Section                                                              |          |                          |                          |
| PHL § 2163: Total Students Born on or after 1/1/57 and enrolled 6 or more credit hours *   | for 200  | 0.                       |                          |
| Total No. of Students Without Records *                                                    | 0        |                          |                          |
| Medical Exemption *                                                                        | 2        | 0 8 •                    |                          |
| Religious Exemption *                                                                      | 1        | 0 8 0                    |                          |
| Measles (2 doses) *                                                                        | 197      | 0                        |                          |
| Mumps (1 dose) *                                                                           | 197      | 0 * •                    |                          |
| Rubella (1 dose) *                                                                         | 197      | ♥ 8 ●                    |                          |
| Total No. Completely Immune *                                                              | 197      | 0 0 0                    |                          |
| Students in Process                                                                        | 0        | 0 ≥ ●                    |                          |
| Does the institution exclude students who are not in compliano<br>with PHL Section 2163? * | Ves      | ▼                        |                          |
| Comments                                                                                   |          | 0                        |                          |
| ningococcal Meningitis Section                                                             |          |                          |                          |
| PHL § 2167: Total Number of Students Registered for 6 Semeste<br>Hours                     | 200      | ٠                        |                          |
| Meningococcal Meningitis Vaccination                                                       | 150      | 0 8                      |                          |
| Meningococcal Meningitis Response Form                                                     | 50       | 0 8                      |                          |
| Does the institution exclude students who are not in compliano<br>with PHL Section 2167?   | Select a | vilue 🕶 🕐                |                          |
| Post-secondary Immunization Survey                                                         | 5        | iave All Review & Submit | Reset                    |

Instructions for Accessing and Completing the Post-secondary Immunization Survey NYSDOH, Bureau of Immunization September 2023

9) Review the data and click **Submit Data** at the top or bottom of the screen.

| Post-secondary Immunization Surv | Submit Data                                                                                   |       |             |               |                                |
|----------------------------------|-----------------------------------------------------------------------------------------------|-------|-------------|---------------|--------------------------------|
| After reviewing your data below  | v, please dick the Submit Data button to submit your data.                                    | <     |             | Export        | optional <u>View Table PDF</u> |
|                                  |                                                                                               | •     |             |               |                                |
| Section                          | Field                                                                                         | Value | Deta Status | User          | Updeted                        |
| teasles, Humps, Rubella Section  | PHL \$ 2165 Total Students Born on or after 11/37 and enrolled for 8 or more credit hours * . | 200   | Submitted   | J <u>q:92</u> | 09/28/2021 12:39 PM            |
|                                  | Total No. of Students Without Records                                                         | 0     | Submitted   | Jdr02         | 09/28/2021 12:39 PM            |
|                                  | Medical Exemption                                                                             | 2     | Submitted   | jar02         | 09/28/2021 12:39 PM            |
|                                  | Baliolous Exercico                                                                            | 1     | Submitted   | jdr02         | 09/28/2021 12:39 PM            |
|                                  | Messies 2 doses                                                                               | 197   | Submitted   | 10:02         | 09/28/2021 12:39 PM            |
|                                  | Mumoa (1 dose)                                                                                | 197   | Submitted   | <u>id+02</u>  | 09/28/2021 12:39 PM            |
|                                  | Rideria (1 doze)                                                                              | 197   | Submitted   | i <u>d:02</u> | 09/26/2021 12:39 PM            |
|                                  | Total No. Completely/Immune                                                                   | 197   | Submitted   | jar02         | 09/28/2021 12:39 PM            |
|                                  | Studenta in Process                                                                           | o     | Submitted   | j <u>ø/02</u> | 09/28/2021 12:39 PM            |
|                                  | Does the institution exclude students who are not in compliance with PHL Section 21557        | Ves.  | Submitted   | j <u>er02</u> | 09/28/2021 12:39 PM            |
|                                  | Commenta                                                                                      |       |             |               |                                |
| 4eningococcal Meningitis Section | PHL 5 2167, Total Number of Students Registered for 6 Semester Hours                          | 200   |             |               |                                |
|                                  | Meningococcel Meninglia Veccinetion                                                           | 150   | 1           |               |                                |
|                                  | Meninopoposi Meninotis Response Form                                                          | 50    | 1           |               |                                |
|                                  | Does the institution exclude students who are not in compliance with PHL Section 21677        | Yes   |             |               |                                |

**10)** You will receive the **Data has been submitted successfully** message. You have completed the survey process.

| Post-secondary Immunization Surve | y Enter or Modify Data Submit Data                                                              |       |             |        |                         |
|-----------------------------------|-------------------------------------------------------------------------------------------------|-------|-------------|--------|-------------------------|
| Data has been submitted           | successfully.                                                                                   |       |             | Export | options: View Table PDF |
| Section                           | Red                                                                                             | Value | Data Status | User   | Updated                 |
| Heasles, Mumps, Rubella Section   | PHs, 5 2165: Total Students Born on or after 11/37 and enrolled for 6 or more credit hours<br>* | 0     | Submitted   | 200    | 09/26/2021 12:39 PM     |
|                                   | Total No. of Students Without Records                                                           | 0     | Submitted   | o      | 09/28/2021 12:39 PM     |
|                                   | -<br>Medical Exemption<br>*                                                                     | 0     | Submitted   | 2      | 0%/26/2021 12:39 PM     |
|                                   | -<br>Beloises Exemption<br>*                                                                    | 0     | Submitted   | 1      | 09/28/2021 12:39 PM     |
|                                   | Mealina 2 dozest                                                                                | 0     | Submitted   | 97     | 09/28/2021 12:39 PM     |
|                                   | Marca (1 doze)                                                                                  | 0     | Submitted   | 197    | 09/28/2021 12:39 PM     |
|                                   | <br>Bučenia fi dosel<br>*                                                                       | o     | Submitted   | 197    | 09/28/2021 12:39 PM     |
|                                   | Total No. Completely Immune                                                                     | o     | Submitted   | 197    | 09/28/2021 12:39 PM     |
|                                   | Suderts in Process                                                                              | 0     | Submitted   | þ      | 09/28/2021 12:39 PM     |
|                                   | Coses the institution exclude students who are not in compliance with PHs, Section 21657     *  | Ves   | Submitted   | es     | 09/28/2021 12:39 PM     |
|                                   | Comments                                                                                        |       |             |        |                         |
| Meningococcal Meningitis Section  | PHs. \$ 2167. Total Number of Studenta Replatered for 6 Semester Hours                          |       |             | 200    |                         |
|                                   | Maninessoccel Maninelita Vessination                                                            |       |             | 150    |                         |
|                                   | Meninaccoccal Meninotia Response Form                                                           |       |             | 50     |                         |
|                                   | Does the institution evolute students who are not in compliance with PHS. Section 21677         |       | -           | Yes    |                         |